# Návod k instalaci a aktivaci MS Office 2019

Pokud jste od nás obdrželi aktivační klíč k produktu druhotné licence MS Office 2019 a nevíte, jak produkt nainstalovat, pak postupujte dle těchto pokynů:

## 1. Stažení instalačního souboru

Kliknete na odkaz v emailu, 32 bit nebo 64 bit, podle vašeho procesoru.

Pokud odkaz ke stažení chybí, zadejte setup.office.com, přihlašte se, zadejte klíč a stahujte.

Stáhněte a uložte si instalační soubor do počítače.

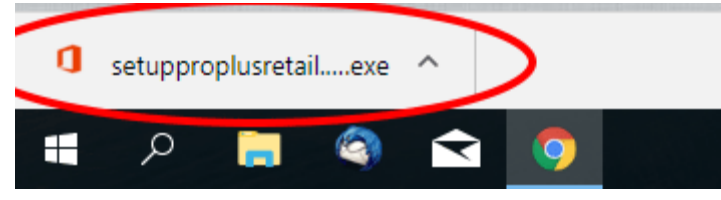

Spusťte stažený instalační soubor, pro spuštění musíte ověřit souhlas správce počítače.

## 3. Instalace MS Office 2019

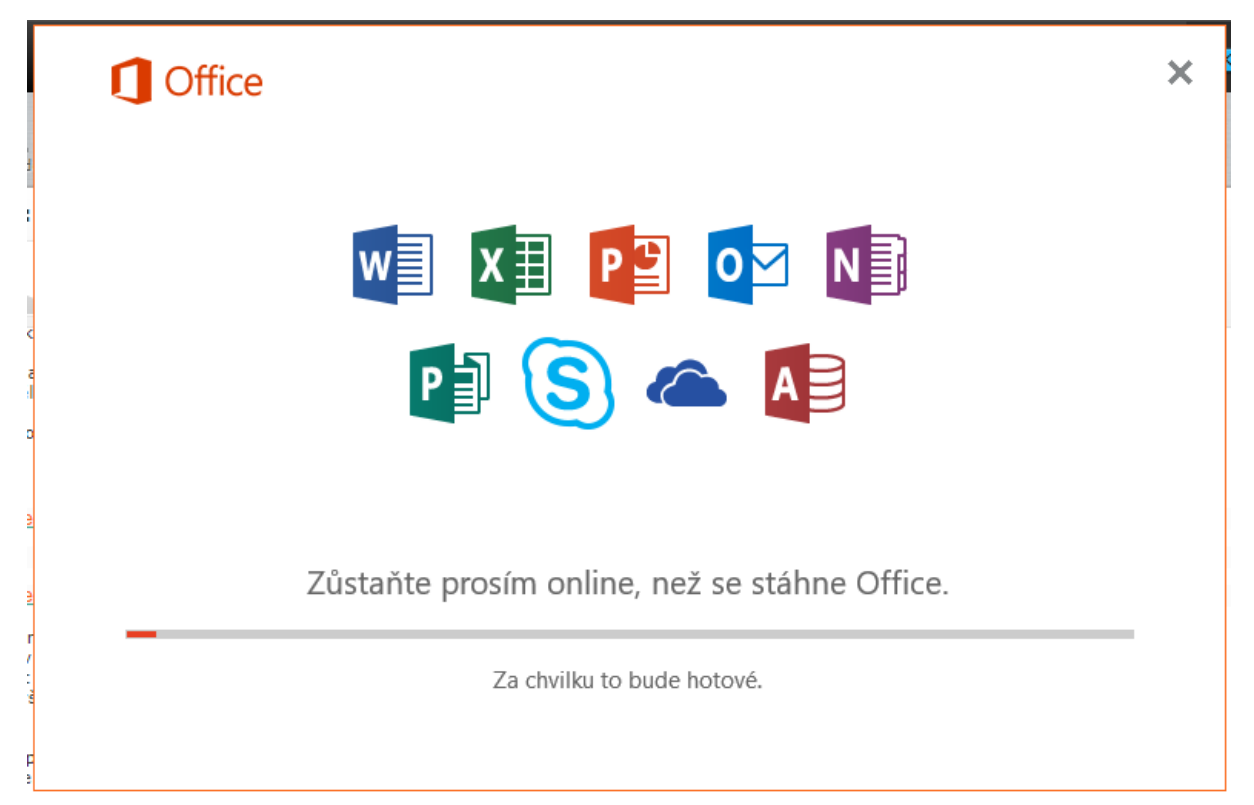

Nyní **počkejte na dokončení instalace** produktu MS Office 2019 do Vašeho počítače. Dokončení instalace vidíte na dalším obrázku.

|         | 1 Office                                          |
|---------|---------------------------------------------------|
| 1 N 10  |                                                   |
| d       | A                                                 |
| ir      |                                                   |
| :a<br>d |                                                   |
| C       |                                                   |
| ic      |                                                   |
|         |                                                   |
| id      | Máte všechno připravené. Office je najnstalovaný. |
| /       | Klikněte na Start > Všechny aplikace.             |
| i<br>1  | Zavřít                                            |
| ě       |                                                   |

# 4. Spuštění MS Office 2019 a zadání licenčního čísla (kódu product key)

|                                                          | × |
|----------------------------------------------------------|---|
|                                                          |   |
| Microsoft                                                |   |
| Aktivovat Office                                         |   |
| Použijte pracovní, školní nebo osobní účet<br>Microsoft. |   |
| E-mail, telefon nebo Skype                               |   |
| Další                                                    |   |
| Místo toho zadejte kód Product Key.                      |   |
| Nemáte žádny ucet? Vytvořte ji!                          |   |
|                                                          |   |
|                                                          |   |
|                                                          |   |
| ©2017 Microsoft Prohlášení o ochraně osobních údajů      |   |

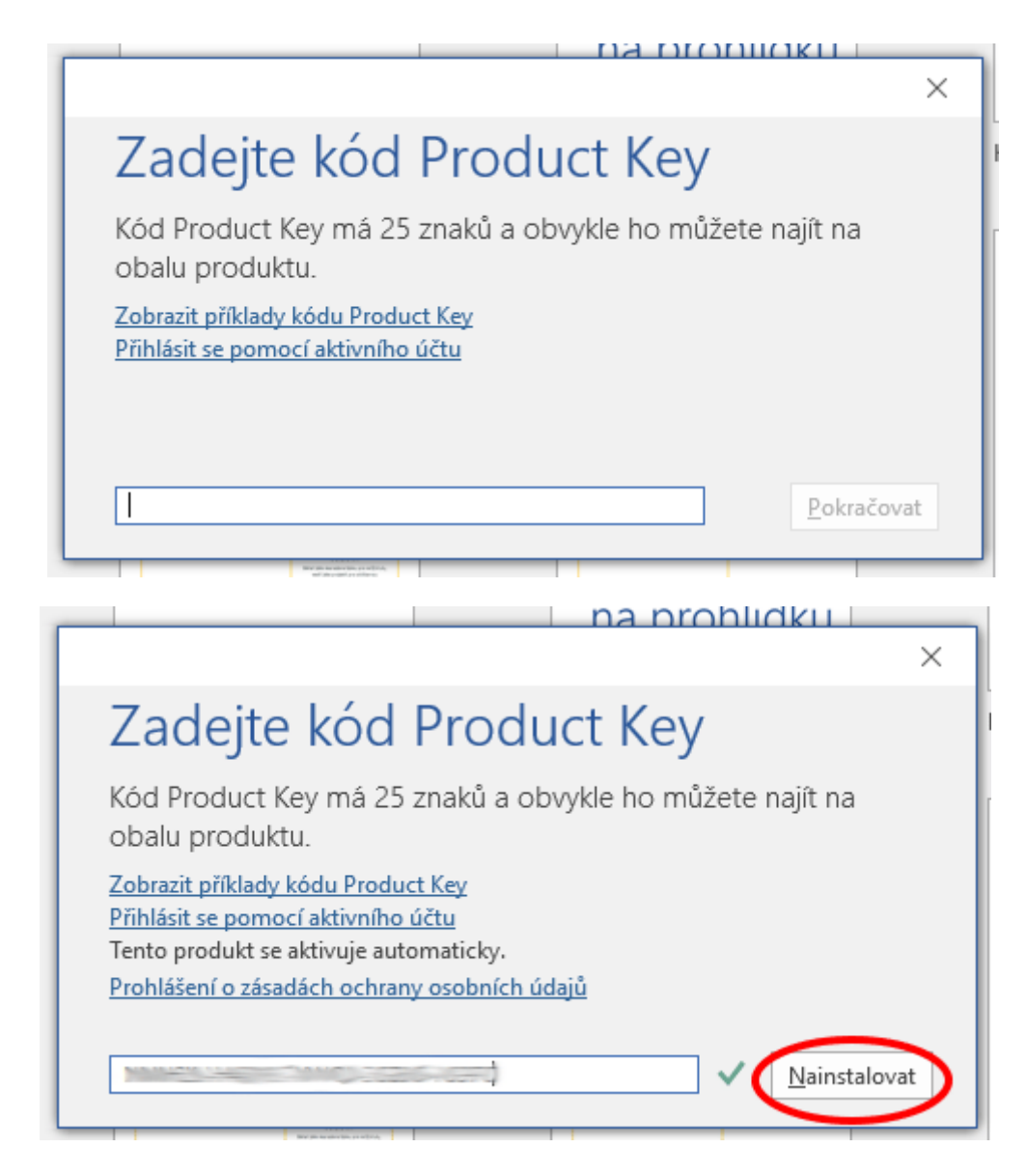

Po dokončení instalace je třeba spustit jakýkoli program sady MS Office 2019

(nainstalované programy naleznete v nabídce Start), my jsme si pro ukázku spustili MS Word. Je třeba zadat možnost **aktivace Product key**, následně do prázdného pole **zadejte zakoupený licenční klíč** (kód product key) a po úspěšném zadání MS ověří platnost klíče a umožní Vám tak následnou aktivaci.

## 5. Ověření úspěšnosti aktivace

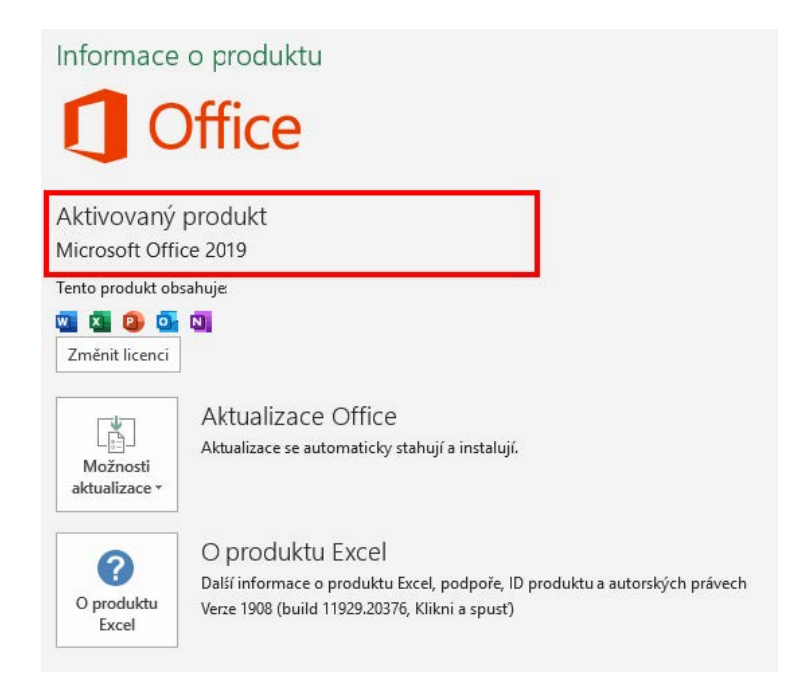

Úspěšnost aktivace **ověříte spuštěním jakéhokoli prog**ramu MS Office a kliknutím na tlačítko Soubor - Účet.

Pokud nastanou problémy, následuje další postup.

# Aktivace telefonicky

|                                                                                         | crosoft Office                                                               |                                                               | ×                                 |
|-----------------------------------------------------------------------------------------|------------------------------------------------------------------------------|---------------------------------------------------------------|-----------------------------------|
| Microsoft Office                                                                        |                                                                              | - 1                                                           | Office                            |
| Průvodce aktivací                                                                       |                                                                              | 4                                                             | Once                              |
|                                                                                         |                                                                              |                                                               |                                   |
|                                                                                         |                                                                              |                                                               |                                   |
|                                                                                         |                                                                              |                                                               |                                   |
| Jak chcete aktivovat svůj scftwa<br>Chci aktivovat software                             | re?<br>Internetu (doporučeno)                                                |                                                               |                                   |
| Chci aktivovat software <u>t</u>                                                        | elefonicky                                                                   |                                                               |                                   |
|                                                                                         |                                                                              |                                                               |                                   |
|                                                                                         |                                                                              |                                                               |                                   |
|                                                                                         |                                                                              |                                                               |                                   |
|                                                                                         |                                                                              |                                                               |                                   |
| Rozhodnete-li se software nyní<br>této doby vyprší platnost licence                     | neaktivovat, můžete jej pou<br>e pro tento produkt. Kliknu                   | užívat ještě 29 dni<br>tím na tlačítko Na                     | ů. Po uplynutí<br>ipověda získáte |
| Rozhodnete-li se software nyní<br>této doby vyprší platnost licence<br>další informace. | neaktivovat, můžete jej pou<br>e pro tento produkt. Kliknu<br>Probláčení o z | užívat ještě 29 dni<br>tím na tlačítko Ná<br>rásadách ochrany | ů. Po uplynutí<br>ipověda získáte |

Zadejte volbu aktivace telefonicky a klikněte na tlačítko Další

| Průvodo                    | e aktivací produktu Microsoft Office                                                                           | ×                                               |
|----------------------------|----------------------------------------------------------------------------------------------------|-------------------------------------------------|
| <b>Microso</b><br>Průvodci | ft Office 2019<br>e aktivací                                                                                   | 1 Office                                        |
| Pomocí                     | těchto kroků aktivujete software přes telefon.                                                                 |                                                 |
| Krok 1:                    | Vyberte ze <u>m</u> i/oblast, ze které voláte, a zavolejte o<br>pomocí libovolného z uvedených telefonních čís | do střediska pro aktivaci produktů<br>el.       |
|                            | vybrat zemi/oblast                                                                                             |                                                 |
| Krok 2:                    | Cookovy ostrovy<br>Côte d'Ivoire (Pobřeží slonoviny)<br>Curaçao (dříve Nizozemské Antily)<br>Čad<br>Černá Hora | 3172772 3217350 0104323                         |
| Krok 3:                    | Ceska republika<br>Čína<br>Dánsko<br>Dominika<br>Dominikánská republika<br>Džibutsko<br>Egypt                  | G H                                             |
| Nápov                      | řda Znět                                                                                                    | zásadách ochrany osobních údajů<br>Další Zrušit |
| <u>N</u> ápov              | ěda <u>Z</u> pět                                                                                               | <u>D</u> alší <u>Z</u> rušit                    |

Vyberte Vaše umístění (v našem případě se jedná o Českou Republiku).

# Nikam nevolejte a postupujte níže podle návodu.

| Microso            | oft Office                           |                                           |                                            |                            |                          |                    |                | Office             |
|--------------------|--------------------------------------|-------------------------------------------|--------------------------------------------|----------------------------|--------------------------|--------------------|----------------|--------------------|
| Průvodo            | e aktivací                           |                                           |                                            |                            |                          |                    | 9              | Onice              |
| Pomocí             | těchto kro                           | oků aktivu                                | jete softw                                 | are přes te                | lefon.                   |                    |                |                    |
| Krok 1:            | Vyberte :<br>pomocí l                | ze <u>m</u> i/oblas<br>ibovolnéh          | st, ze které<br>lo z uvedei                | voláte, a z<br>ných telefo | avolejte o<br>onních čís | lo středisk<br>el. | a pro akti     | vaci produktů      |
|                    | Česká re                             | publika                                   |                                            |                            |                          | $\sim$             |                |                    |
|                    | Mobilní                              | telefon ne                                | bo placen                                  | á linka: (42               | 20) 225 99               | 0 844              |                |                    |
|                    | Bezplatn                             | á linka: (0                               | 800) 100-0                                 | 74                         |                          |                    |                |                    |
|                    |                                      | 0.00                                      |                                            | the state of the second    |                          |                    |                |                    |
| Krok 2:            | Po zohra                             | zení výzvy                                | zadejte ID                                 | Instalace:                 |                          |                    |                |                    |
| Krok 2:            | Po zobra<br>0226223                  | zení výzvy<br>7361734                     | 7605160 5                                  | 5093504 4                  | 589936 27                | 718590 41          | 86063 725      | 59824 0566960      |
| Krok 2:<br>Krok 3: | Po zobra<br>0226223<br>Sem zado      | zení výzvy<br>736,734<br>ejte své ID      | 7605160 5<br>potvrzení:                    | 5093504 4                  | 589936 27                | 718590 41          | 86063 725      | 59824 0566960      |
| Krok 2:<br>Krok 3: | Po zobra<br>0226223<br>Sem zado<br>A | zení výzvy<br>736 734<br>ejte své ID<br>B | Zadejte ID<br>7605160 5<br>potvrzení:<br>C | D                          | 589936 21<br>E           | 718590 41<br>F     | 86063 725<br>G | 59824 0566960<br>H |
| Krok 2:<br>Krok 3: | Po zobra<br>0226223<br>Sem zado<br>A | zení výzvy<br>736 734<br>ejte své ID<br>B | Zađejte ID<br>7605160 5<br>potvrzení:      | D                          | E                        | F                  | 6063 725<br>G  | 59824 0566960<br>H |
| Krok 2:<br>Krok 3: | A                                    | zení výzvy<br>736 734<br>ejte své ID<br>B | 7605160 5<br>potvrzení:                    | D                          | E                        | F                  | G              | 59824 0566960<br>H |
| Krok 3:            | A                                    | zení výzvy<br>736 734<br>ejte své ID<br>B | C                                          | D                          | E                        | F                  | G              | 59824 0566960<br>H |
| Krok 3:            | Po zobra<br>0226223<br>Sem zado<br>A | zení výzvy<br>736 734<br>ejte své ID<br>B | C                                          | D                          | E                        | F                  | G              | 59824 0566960<br>H |
| Krok 3:            | A                                    | zení výzvy<br>736 734<br>ejte své ID<br>B | C                                          | D                          | E                        | F                  | G              | 59824 0566960<br>H |
| Krok 3:            | Po zobra<br>0226223<br>Sem zado<br>A | zení výzvy<br>736 734<br>ejte své ID<br>B | C                                          | D                          | E                        | F                  | G              | 59824 0566960<br>Н |
| Krok 3:            | A                                    | zení výzvy<br>736 734<br>ejte své ID<br>B | C                                          | D<br><u>Pro</u>            | 589936 23                | 718590 41          | G              | 59824 0566960      |

Zadejte tuto stránku do webového prohlížeče:

https://microsoft.gointeract.io/interact/index? interaction=1461173234028-3884f8602eccbe259104553afa8415434b4581-05d1 &accountId=microsoft&loadFrom=CDN&appkey=196de13ce946-4531-98f6-2719ec8405ce&Language=English&name=pana&CountryCod e=en-US&Click%20To%20Call%20Caller%20Id= +17142064889&startedFromSmsToken=3jUenpr&dnis=26&token=0Yr8Nd

#### Product Activation

Welcome to Microsoft Product Activation. To begin, please tell us how many digits are in your first block of the Installation ID shown in the activation window of your device. Do you have six or seven?

| 6 Digits                   | > |
|----------------------------|---|
| 7 Digits                   | > |
| Help                       | > |
| Help activating Windows 10 | > |

#### **Zvolte 7 Digits**

|                                   |            | Product Activation         |       |  |
|-----------------------------------|------------|----------------------------|-------|--|
| Zadáte ID instalace do            |            | ase Enter Your Installatio | on ID |  |
| prázdných políček, pokud se vás   | 1          | 2                          | 3     |  |
| microsoft zeptá, na kolika        | 0226223    |                            |       |  |
| zařízení je Office nainstalovaný, | 4          | 5                          | 6     |  |
| napíšete <mark>0</mark> .         | 7          | 8                          | 9     |  |
| ID potvrzení opíšete do           |            |                            |       |  |
| prázdných políček.                |            |                            |       |  |
| subrit Control Potvrd             | ite Submit |                            |       |  |
| Help                              |            |                            |       |  |

DŮLEŽITÉ!!! Automat se Vás zeptá na počet počítačů, na kterých máte nainstalovaný tuto sadu MS Office. Zadejte hodnotu "0" (produkt teprve instalujete). Pokud zadáte hodnotu 1, Automat Vám aktivaci neumožní.

| Microso  | oft Office                        |                                        |                            |                            |                        |                    | 1          | Office              |
|----------|-----------------------------------|----------------------------------------|----------------------------|----------------------------|------------------------|--------------------|------------|---------------------|
| Průvodo  | e aktivací                        |                                        |                            |                            |                        |                    | 9          | Office              |
| Pomocí   | těchto kro                        | ků aktivu                              | jete softw                 | are přes te                | elefon.                |                    |            |                     |
| Krok 1:  | Vyberte z<br>pomocí li            | e <u>m</u> i/oblas<br>bovolnéh         | it, ze které<br>o z uvedei | voláte, a z<br>ných telefo | avolejte<br>onních čís | do středisk<br>el. | a pro akti | ivaci produktů      |
|          | Česká re                          | publika                                |                            |                            |                        | ~                  |            |                     |
|          | Mobilní t<br>Bezplatna            | elefon ne<br>á linka: <mark>(</mark> 0 | bo placen<br>800) 100-0    | á linka: (4)<br>74         | 20) 225 99             | 0 844              |            |                     |
| Krok 2:  | Po zobraz                         | zení výzvy                             | zadejte ID                 | instalace                  | 580036 2               | 719500 44          | 86063 72   | 50824 0566060       |
| in on Li | 0226223                           | 1301134                                | 1003100                    | 3033304 4                  | 2022200 2              | /10330 41          | 00000 12   | 33024 0300300       |
| Krok 3:  | 0226223<br>Sem zade               | jte své ID                             | potvrzení:                 |                            | 383330 2               | 110330 41          | 00003 72   | 33024 0300300       |
| Krok 3:  | 0226223<br>Sem zade<br>A          | jte své ID<br>B                        | potvrzení:<br>C            | D                          | E                      | F                  | G          | H                   |
| Krok 3:  | 0226223<br>Sem zade<br>A<br>45843 | B                                      | c                          | D                          | E                      | F                  | G          | H                   |
| Krok 3:  | 0226223<br>Sem zade<br>A<br>45843 | B                                      | c                          | D                          | E                      | F                  | G          | H                   |
| Krok 3:  | 0226223<br>Sem zade<br>A<br>45843 | B                                      | C                          | D                          | E                      | F                  | G          | H                   |
| Krok 3:  | 0226223<br>Sem zade<br>A<br>45843 | B                                      | C                          | D                          | E                      | F                  | G          | H                   |
| Krok 3:  | 0226223<br>Sem zade<br>A<br>45843 | B                                      | C                          | D                          | E                      | F                  | G          | H                   |
| Krok 3:  | 0226223<br>Sem zade<br>4<br>45843 | B                                      | C                          | D<br>Pro                   | E<br>hlášení o         | F                  | G G        | H<br>Soobních údajů |

## Neplatné ID instalace

Pokud Vám automat sdělí, že **ID instalace je neplatné**, pošlete mi screen obrazovky a já vám klíč vyměním. V opačném případě vám automat sdělí ID potvrzení, to zadáte do prázdných kolonek.

Při změně produktového klíče, postupujte podle tohoto návodu. Využít můžete i příkazový řádek:

 $https://support.office.com/cs-cz/article/zm\%C4\%9Bna-k\%C3\%B3du-product-key-pro-office-d78cf8f7-239e-4649-b726-3a8d2ceb8c81\#ID0EABAAA=Office_2019, 2016$ 

| Průvodce aktivací produktu  | Microsoft Office                   | ×                           |
|-----------------------------|------------------------------------|-----------------------------|
| Microsoft Office            |                                    | Office                      |
| Průvodce aktivací           |                                    | Unice                       |
| Děkujeme. Vaše kopie aplika | ce je aktivována.                  |                             |
| ľměny se projeví až po ukon | čení a opětovném spuštění otevřer  | ných aplikací Office.       |
| Bezplatné aktualizace produ | ktu, nápovědu a online služby nalo | znete na webu Office com.   |
|                             |                                    | Přejít na web Office.com    |
|                             |                                    |                             |
|                             |                                    |                             |
|                             |                                    |                             |
|                             |                                    |                             |
|                             |                                    |                             |
|                             |                                    |                             |
|                             |                                    |                             |
|                             |                                    |                             |
|                             |                                    |                             |
|                             | <u>Prohlášení o zásac</u>          | lách ochrany osobních údaji |

Následně by měl být produkt již plně aktivován.